## Bildbearbeitung in Gimp

| Öffne das Programm<br>Gimp.    | Datei – öffnen<br>Wähle die Datei in deinem Ordner aus, die du bearbeiten<br>möchtest.                                                                                                    |
|--------------------------------|----------------------------------------------------------------------------------------------------|
| Farbe des Bildes<br>verbessern | Menü: Farben – Farbton/Sättigung   Image: Farben – Farbton/Sättigung   Image: Farben – Farbton/Sittigung   Image: Farben – Farbton/Sittigung   Image: Farben – Farbon/Sittigung   Image: Farben – Farbon/Sittigung   Image: Farben – Farbon/Sittigung   Image: Farben – Farbon/Sittigung   Image: Farben – Farbon/Sittigung   Image: Farben – Farbon/Sittigung   Image: Farben – Farbon/Sittigung   Image: Farbon/Sittigung |
| Speichern des<br>Ergebnisses   | Datei – exportieren – Name der Datei ändern<br>Dearbeitung_1.jpg<br>→ exportieren                                                                                                    |

| Bild zuschneiden                                                                                  | Datei – öffnen                                                                                                    |
|---------------------------------------------------------------------------------------------------|----------------------------------------------------------------------------------------------------|
|                                                                                                   | In der Werkzeugleiste findest du das Zuschneiden – Werkzeug                                                                                                    |
| Ziehe nun mit dem<br>Werkzeug einen<br>Rahmen um den<br>Bereich, den du<br>ausschneiden möchtest. | Du kannst die Auswahl über die Ecken noch verändern oder verschieben. Wenn du mit deinem Ergebnis zufrieden bist, dann beendest du das Zuschneiden durch einen Doppelklick in den Auswahlbereich.   Image: Comparison of the state of the state o |
|                                                                                                   |                                                                                                    |
| Speichern der neuen<br>Datei mit Datei –<br>speichern unter -                                     | Name: autumn-1007545_960_720.xcf                                                                                                    |
|                                                                                                   | ACHTUNG: Hier musst du die Dateiendung auf .jpg oder .png<br>ändern!                                                                                                    |